Memanfaatkan Media Online dalam Memasarkan Barang Dagangan

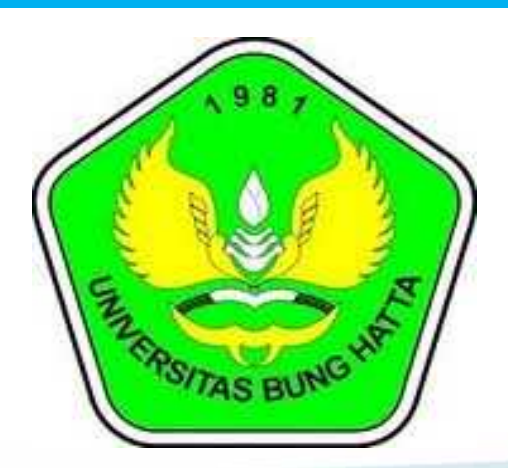

Ulen:

Pengabdian Kepada Masyarakat Jurusan Akuntansi Universitas Bung Hatta

## Media Online Untuk Memasarkan Barang Dagang

- Marketplace \*
- Lazada
- Bukalapak
- Shopee
- Tokopedia
- Blibli.com
- OLX
- Kaskus

JD.id
Carousell
Elevenia
Zilingo Shopping
Akulaku
Blanja
DII

### Cara Menjual Barang Dagangan di Marketplace (Facebook)

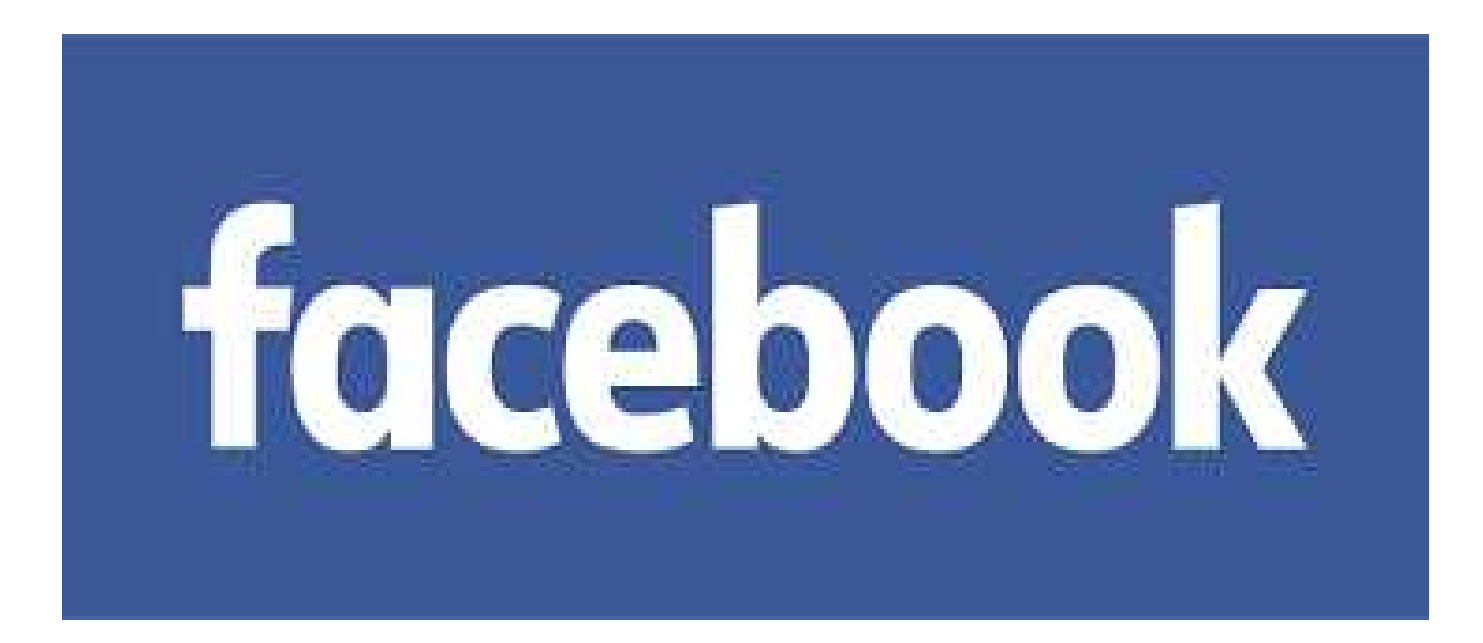

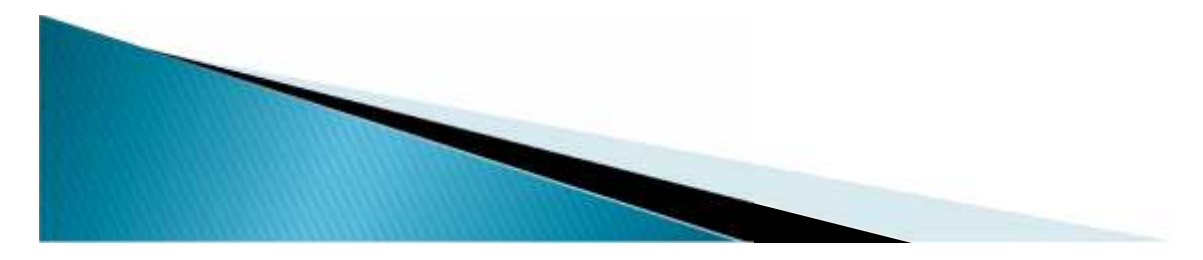

#### Buka Aplikasi Facebook, bisa melalui Handphone atau Komputer/Laptop

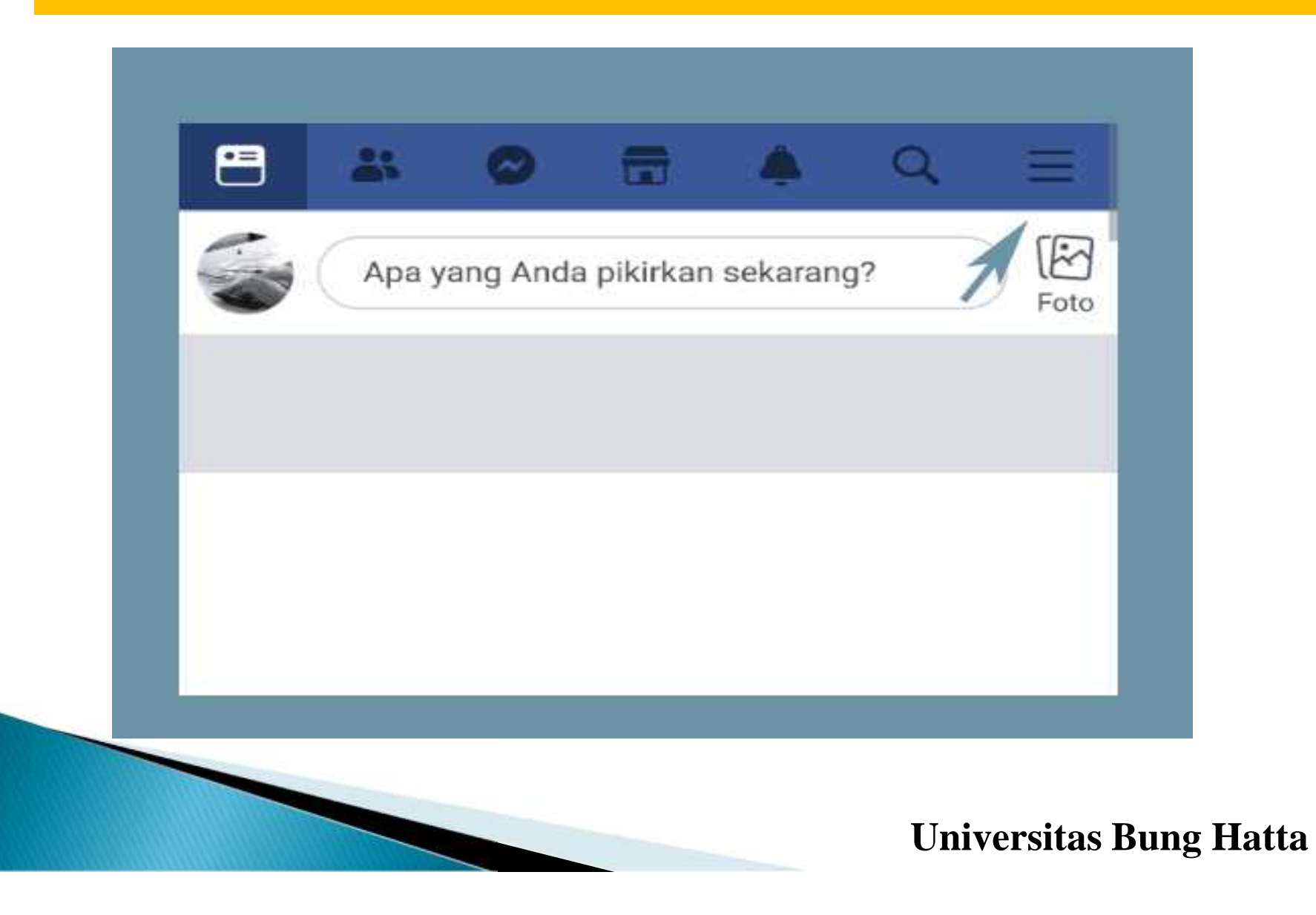

#### Klik menu utama Facebook di kanan atas atau langsung klik menu marketplace.

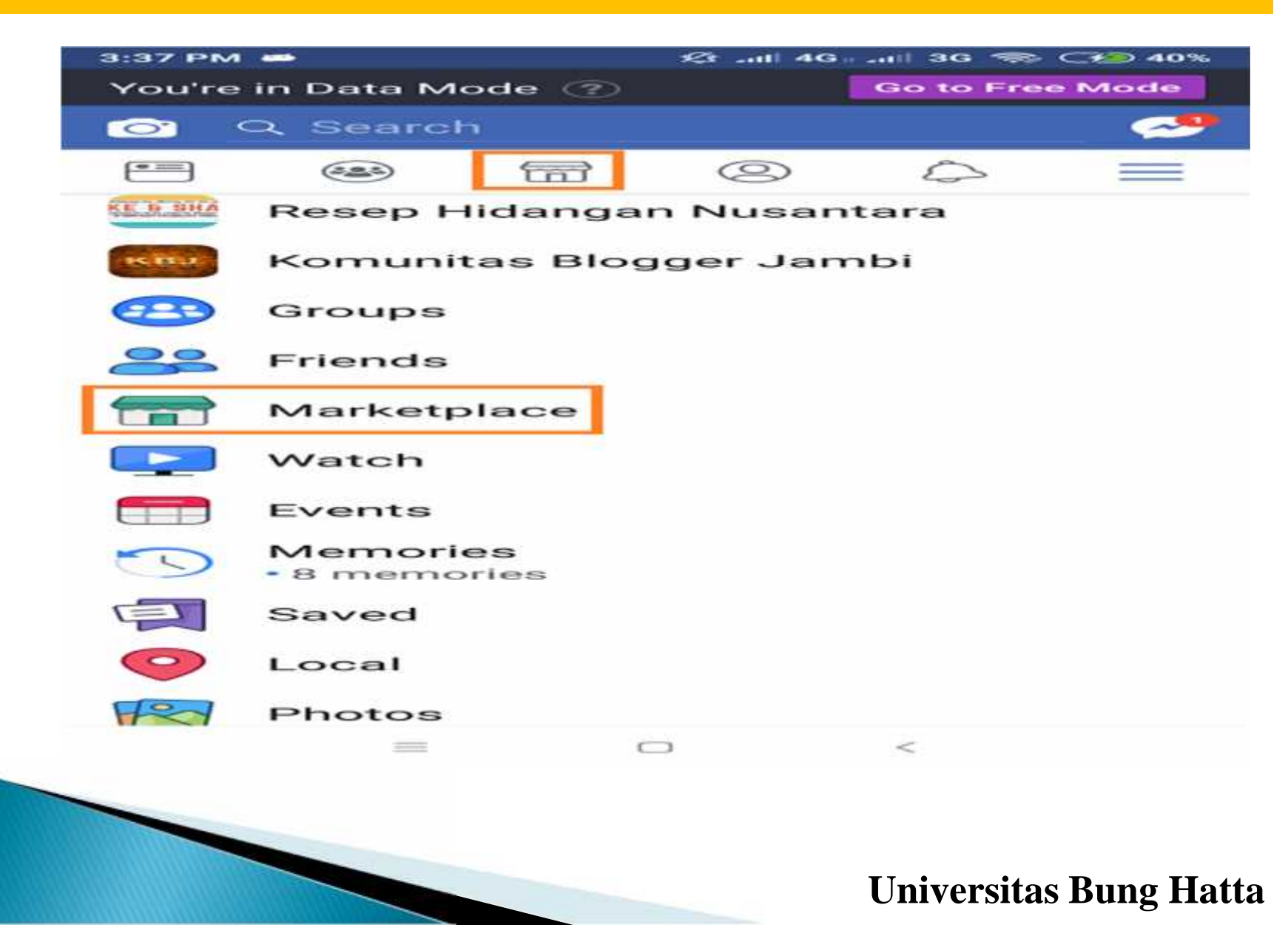

#### Setelah berada di marketplace, tap tombol Sell/Jual.

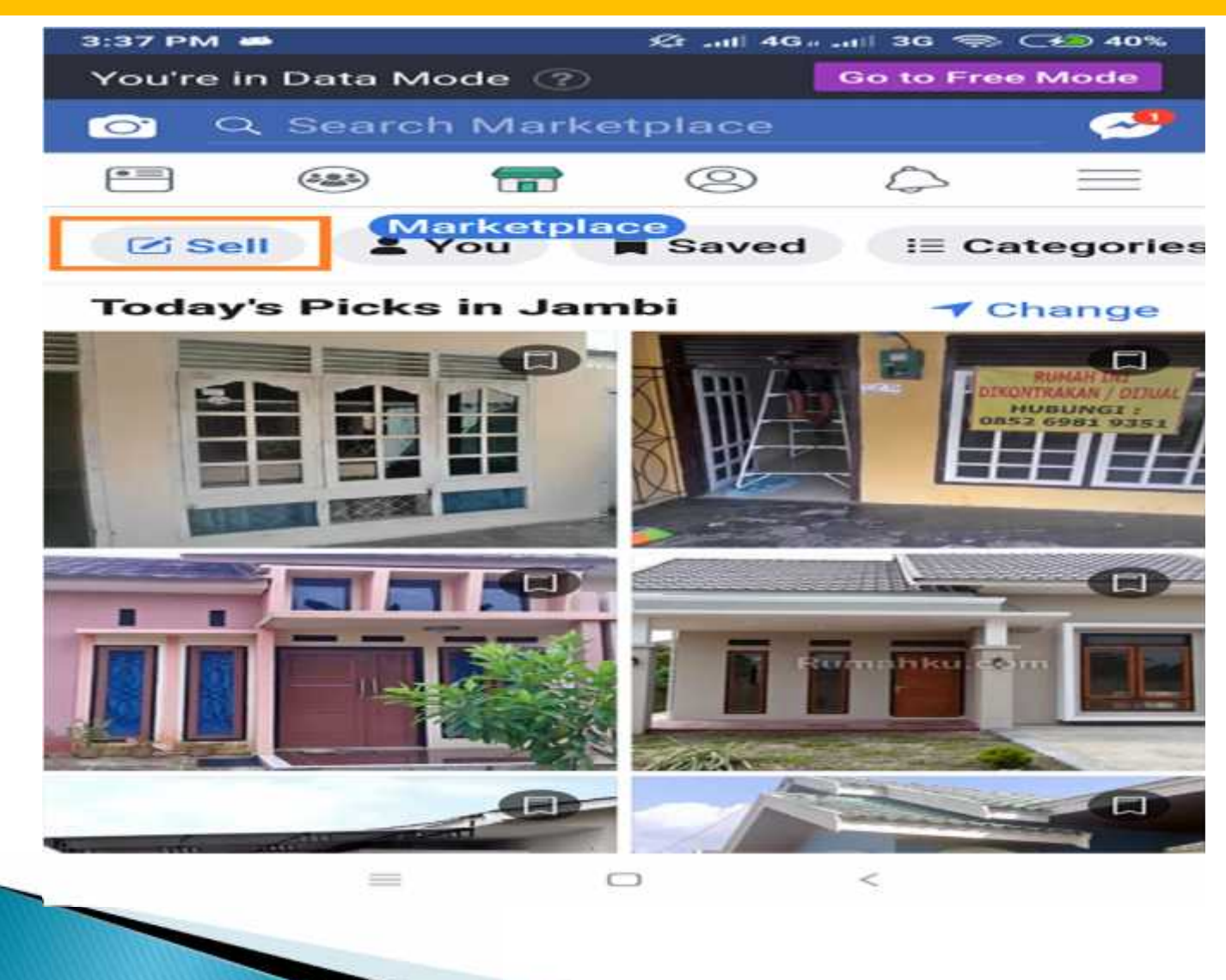

Secara default (langsung), Facebook menawarkan empat opsi produk, jika barang anda tidak termasuk di antaranya, pilih saja opsi Item karena nanti di dalamnya akan ada banyak kategori.

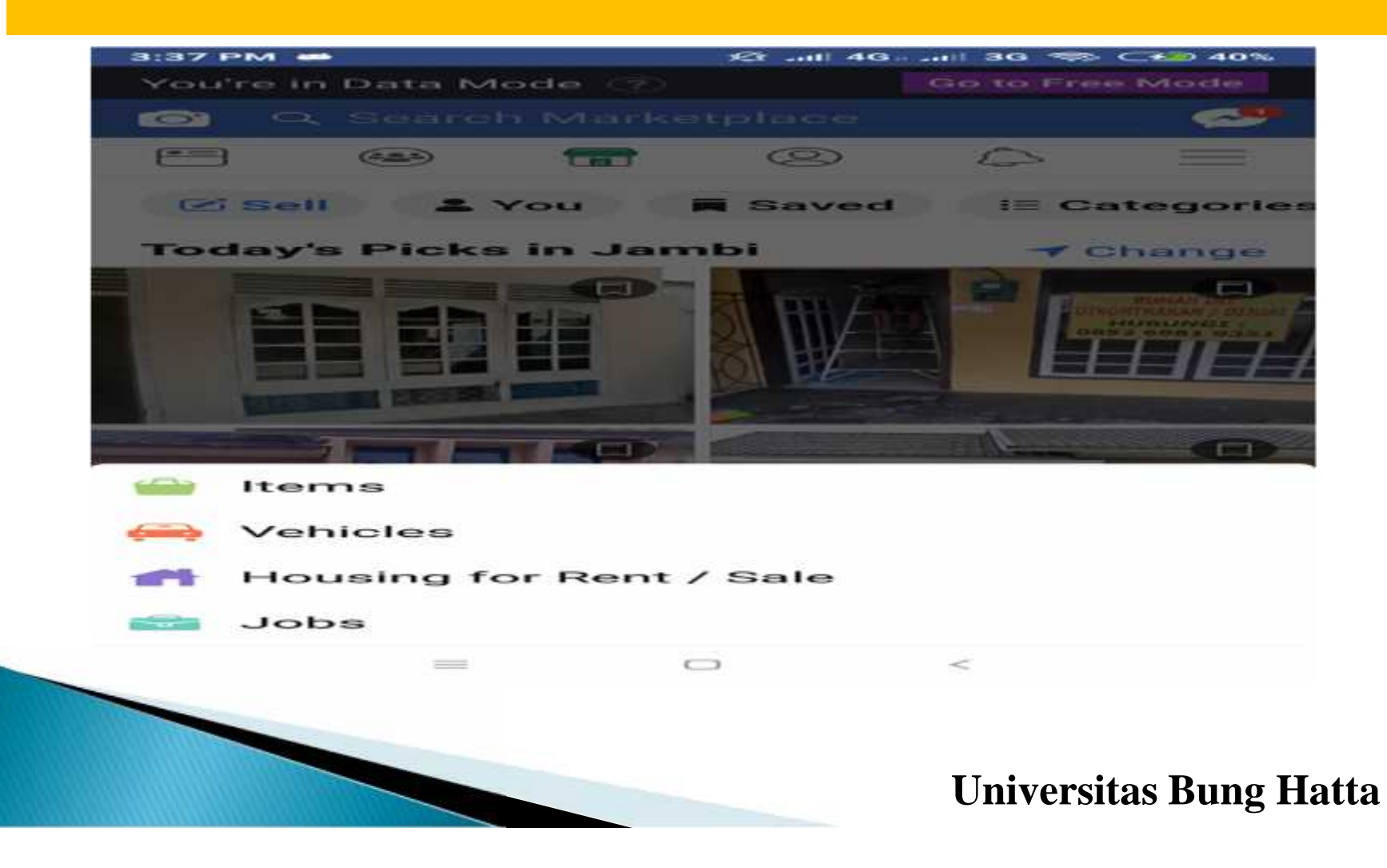

#### Isi semua formulir yang diminta, termasuk foto, judul, deskripsi dan pilih kategori barang anda.

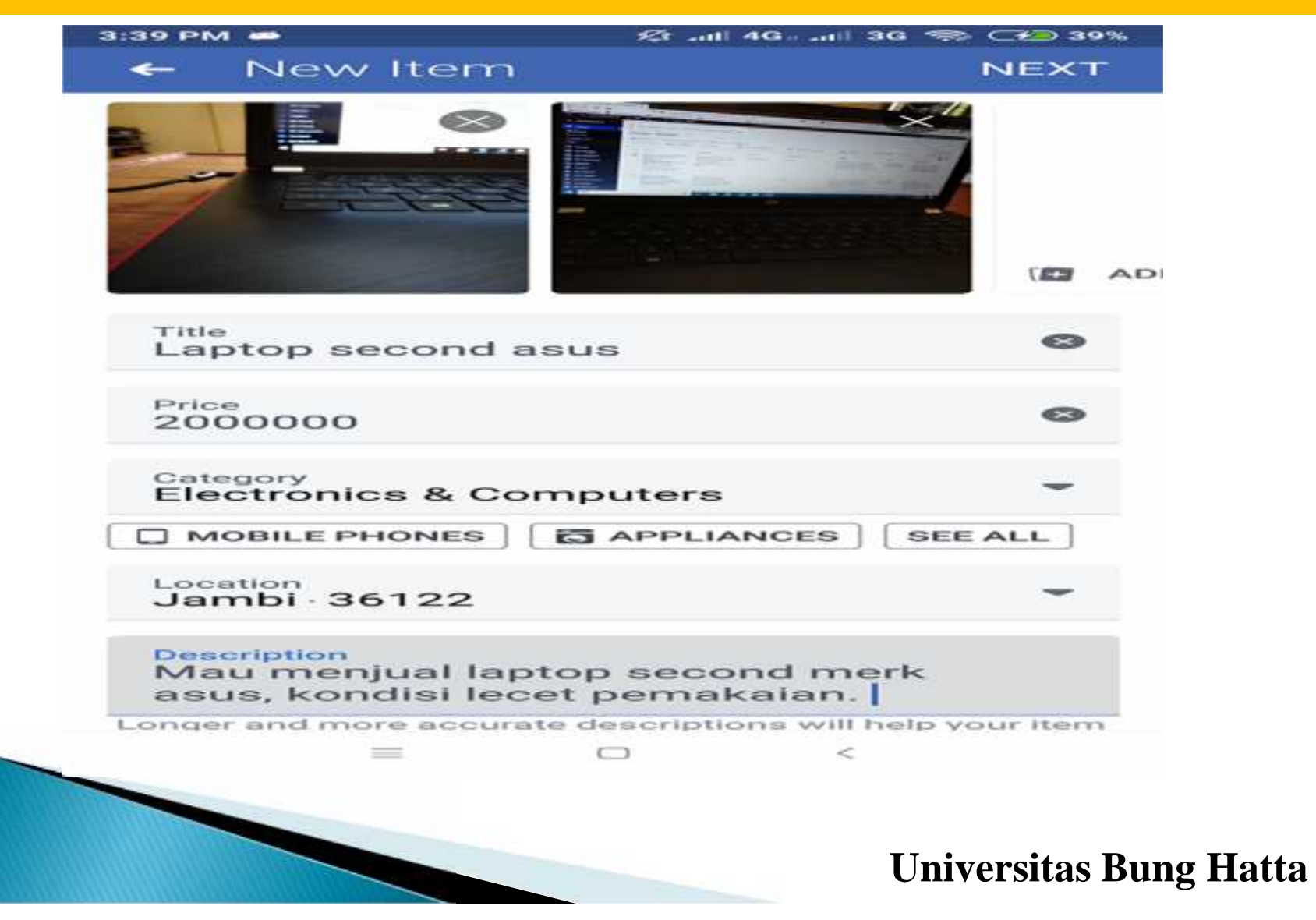

Sebelum lapak dibuat, Facebook biasanya akan menawarkan opsi tambahan ke mana saja lapak dagangan anda diterbitkan, mencakup profil dan juga grup.

| 3:39 PM  | vi 👄                                     | 23 att 49                      | 9 m antil 31G 🦇 | 39%  |
|----------|------------------------------------------|--------------------------------|-----------------|------|
| ->       | Post to N                                | Nore Place                     | s               | SKIP |
| Share    | Publicly                                 |                                |                 |      |
| 8        | Your Profil<br>Anyone on c<br>this post. | <b>e</b><br>or off Facebool    | k can see       |      |
| Share    | to Groups                                |                                |                 |      |
| - GT     | FORUM JU<br>JAMBI<br>88.8K memi          | DAL BELI REG                   | IONAL           |      |
| - Alerta | Jual Beli T<br>Jambi<br>58.3K memi       | anah & Ruma<br><sup>Ders</sup> | ah Provins      | si 🖂 |
| 010 00   | LAPAK JU<br>167.3K men                   | AL BELI JAM                    | ві              |      |
| -        | FORUM JL<br>206.8K men                   | DAL BELI KO                    | ГА ЈАМВІ        |      |
| -        | Bibie Com<br>377 membe                   | puter RBJ<br>rs                |                 |      |
|          | FORUM JL<br>KHUSUS J                     | AMBI CITY                      | DPHONE          |      |
| (m)      |                                          |                                | 7/10            | POST |
|          | _                                        |                                | <               |      |
|          |                                          |                                |                 |      |
|          |                                          |                                | TIme            |      |

# Setelah lapak dagangan dibuat, anda dapat menemukan beberapa menu.

| Ou're in Data Mode Ou to Free Mode   Cour Items C   Marketplace Profile Item   Marketplace Profile Item   Selling 1 item   Buying Saved   Saved Following   Following Smartwatch   Smartwatch Jam tangan bisa nelfon sms , dan banyak berbagai fitur. You: Is this available?   KURSUS MUSIK You: Tp Jgn lama2 ce, sy cuma punya waktu   Buah vokad                                                                                                    | :40 PM 17 46                                                                                                    | 261II 4G                             | an                  |
|----------------------------------------------------------------------------------------------------|----------------------------------------------------------------------------------------------------|--------------------------------------|---------------------|
| <ul> <li>Your Items</li> <li>Marketplace Profile</li> <li>Marketplace Profile</li> <li>Selling</li> <li>I item</li> <li>Buying</li> <li>Saved</li> <li>Following</li> <li>Following</li> <li>Smartwatch</li> <li>Smartwatch</li> <li>Jam tangan bisa nelfon sms , dan bianyak berbagai fitur.<br/>You: Is this available?</li> <li>KURSUS MUSIK<br/>You: Tp Jgn Iama2 ce, sy cuma punya waktu</li> <li>Buah vokad</li> </ul>                                                                                                    | You're in Data Mode 🤇                                                                                                    | ð                                    | Go to Free Mode     |
| <ul> <li>Marketplace Profile</li> <li>Selling 1 iten</li> <li>Buying</li> <li>Saved</li> <li>Following</li> <li>ctivity</li> <li>Smartwatch</li> <li>Jam tangan bisa nelfon sms , dan banyak berbagai fitur.<br/>You: Is this available?</li> <li>KURSUS MUSIK<br/>You: Tp Jgn lama2 ce, sy cuma punya waktu</li> <li>Buah vokad</li> </ul>                                                                                                    | ← Your Items                                                                                                    |                                      | <b>63</b>           |
| <ul> <li>Selling</li> <li>Buying</li> <li>Saved</li> <li>Following</li> <li>Activity</li> <li>Smartwatch</li> <li>Jam tangan bisa nelfon sms , dan banyak berbagai fitur.<br/>You: Is this available?</li> <li>KURSUS MUSIK<br/>You: Tp jgn lama2 ce, sy cuma punya waktu</li> <li>Buah vokad</li> </ul>                                                                                                    | Marketplace Press                                                                                                    | ofile                                |                     |
| <ul> <li>Buying</li> <li>Saved</li> <li>Following</li> <li>Activity</li> <li>Smartwatch</li> <li>Smartwatch</li> <li>Jam tangan bisa nelfon sms , dan banyak berbagai fitur.<br/>You: Is this available?</li> <li>KURSUS MUSIK<br/>You: Tp Jgn lama2 ce, sy cuma punya waktu</li> <li>Buah vokad</li> </ul>                                                                                                    | 🖒 Selling                                                                                                    |                                      | 1 item              |
| <ul> <li>Saved</li> <li>Following</li> <li>Source</li> <li>Smartwatch</li> <li>Smartwatch</li> <li>Smartwatch</li> <li>Sum tangan bisa nelfon sms , dan banyak berbagai fitur.<br/>You: Is this available?</li> <li>KURSUS MUSIK<br/>You: Tp Jgn lama2 ce, sy cuma punya waktu</li> <li>Buah vokad</li> </ul>                                                                                                    | ≓ Buying                                                                                                    |                                      |                     |
| <ul> <li>Following</li> <li>Activity</li> <li>Smartwatch</li> <li>Jam tangan bisa nelfon sms , dan banyak berbagai fitur.<br/>You: Is this available?</li> <li>KURSUS MUSIK<br/>You: Tp Jgn lama2 ce, sy cuma punya waktu</li> <li>Buah vokad</li> </ul>                                                                                                    | Saved                                                                                                    |                                      |                     |
| Activity   Smartwatch   Smartwatch                                                                                                    | Following                                                                                                    |                                      |                     |
| Smartwatch   Smartwatch   Smartwatch   Jam tangan bisa nelfon sms , dan   banyak berbagai fitur.   You: Is this available?   Smartwatelee   Suppose the second second                                                                                                    | ctivity                                                                                                    |                                      |                     |
| Jam tangan bisa nelfon sms , dan banyak berbagai fitur.         You: Is this available?         KURSUS MUSIK         You: Tp jgn lama2 ce, sy cuma punya waktu         Buah vokad                                                                                                    | Smartwate                                                                                                    | >h                                   |                     |
| Image: Ward of the state of the state o | Jam tanga<br>banyak ber<br>You: Is this ava                                                                                                    | n bisa nel<br>bagai fitu<br>allable? | fon sms , dan<br>r. |
| Buah vokad                                                                                                    | You: Tp jgn lan                                                                                                    | IUSIK<br>na2 ce, sy cui              | ma punya waktu      |
| You: Is this available?                                                                                                    | Seal and the seal of the seal of the seal | <b>d</b><br>ailable?                 |                     |
|                                                                                                    |                                                                                                    |                                      | <                   |
|                                                                                                    |                                                                                                    |                                      | Universitas Bun     |

Di menu Selling, anda dapat menemukan daftar dagangan dan mengelolanya, misalnya menghapus, memperbarui, mengubah dan menerbitkannya ke tempat lain.

| 3:40 PM |                                  | 10. t2  | 4G           | 200 39% |
|---------|----------------------------------|---------|--------------|---------|
| You're  | in Data Mode 🕐                   |         | Go to Free I | Mode    |
| <       | Q Search Mark                    | etplac  | e            |         |
|         | What are you l                   | isting? |              | Õ       |
| ACTIV   | <b>=</b>                         |         |              |         |
|         | Laptop second as<br>Rp 2,000,000 | sus     |              |         |
| N       | IARK AS SOLD                     |         | SHARE POST   |         |
| -       |                                  |         |              |         |
| UII D   | elete item                       |         |              |         |
| 🖉 Е     | dit item details                 |         |              |         |
| R       | enew in Marketr                  | place   |              |         |
|         |                                  |         |              |         |
| es P    | ost to more plac                 | ces     |              |         |
| P       | ost to more plac                 | ces     | <            |         |
|         | ost to more plac                 |         | <            |         |

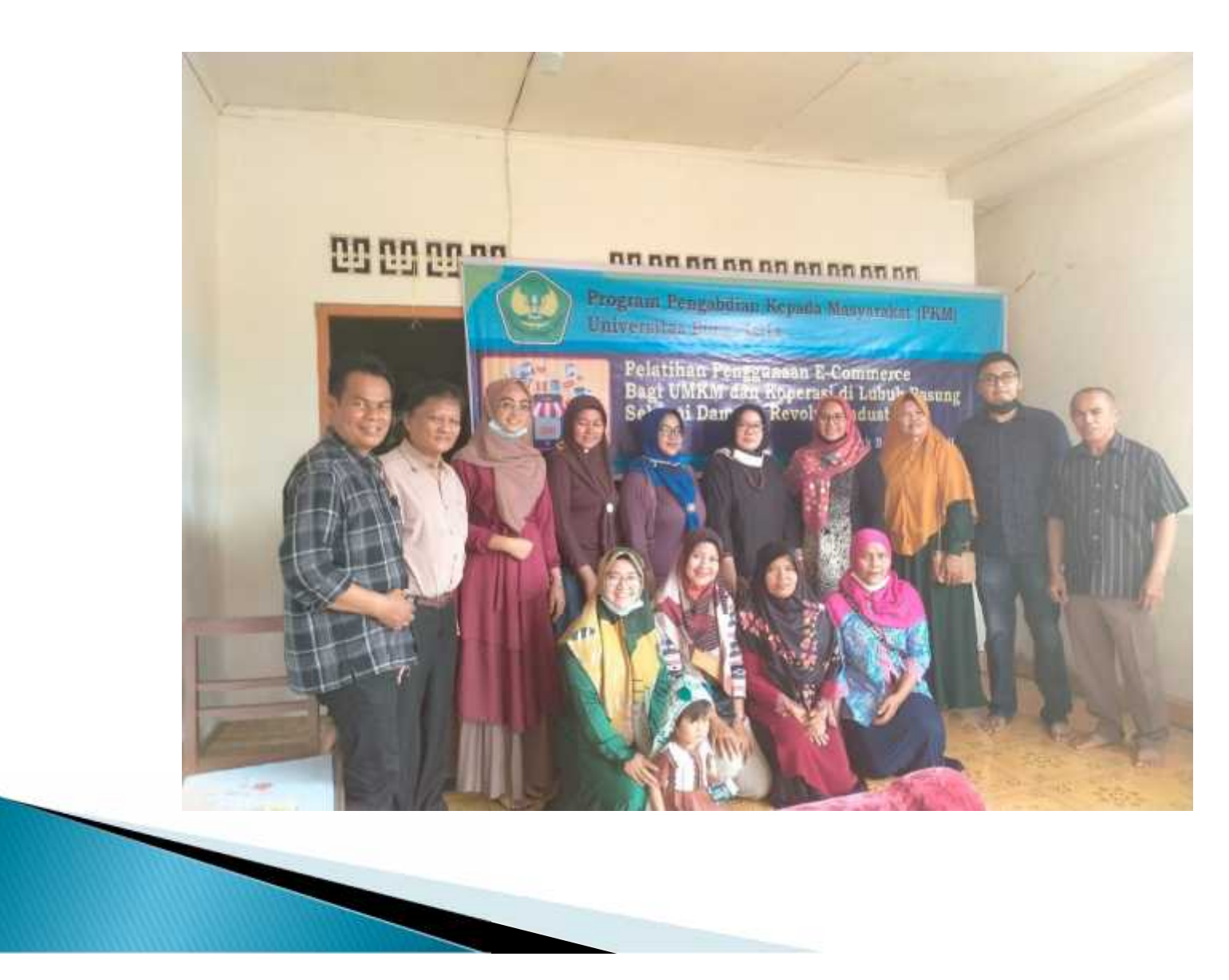

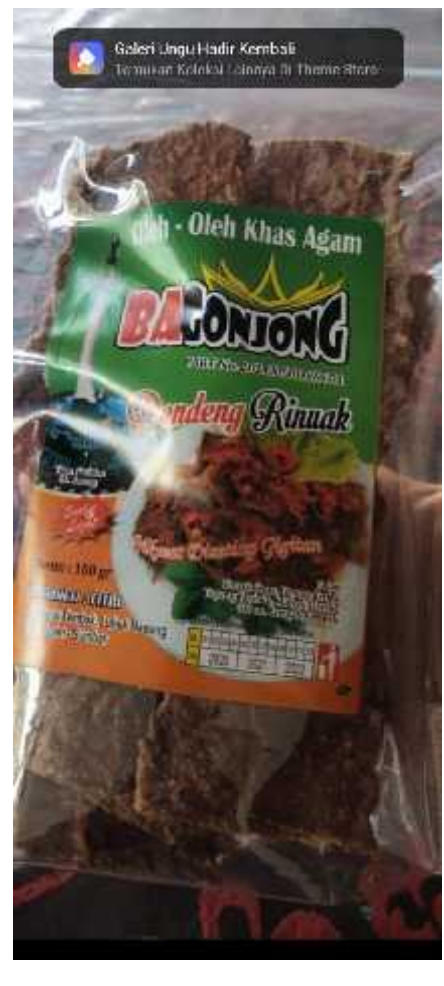

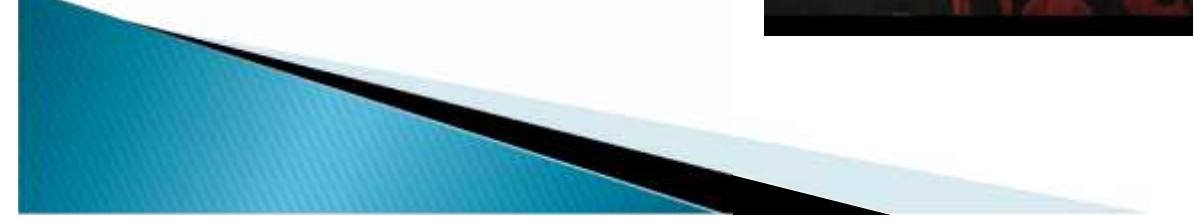

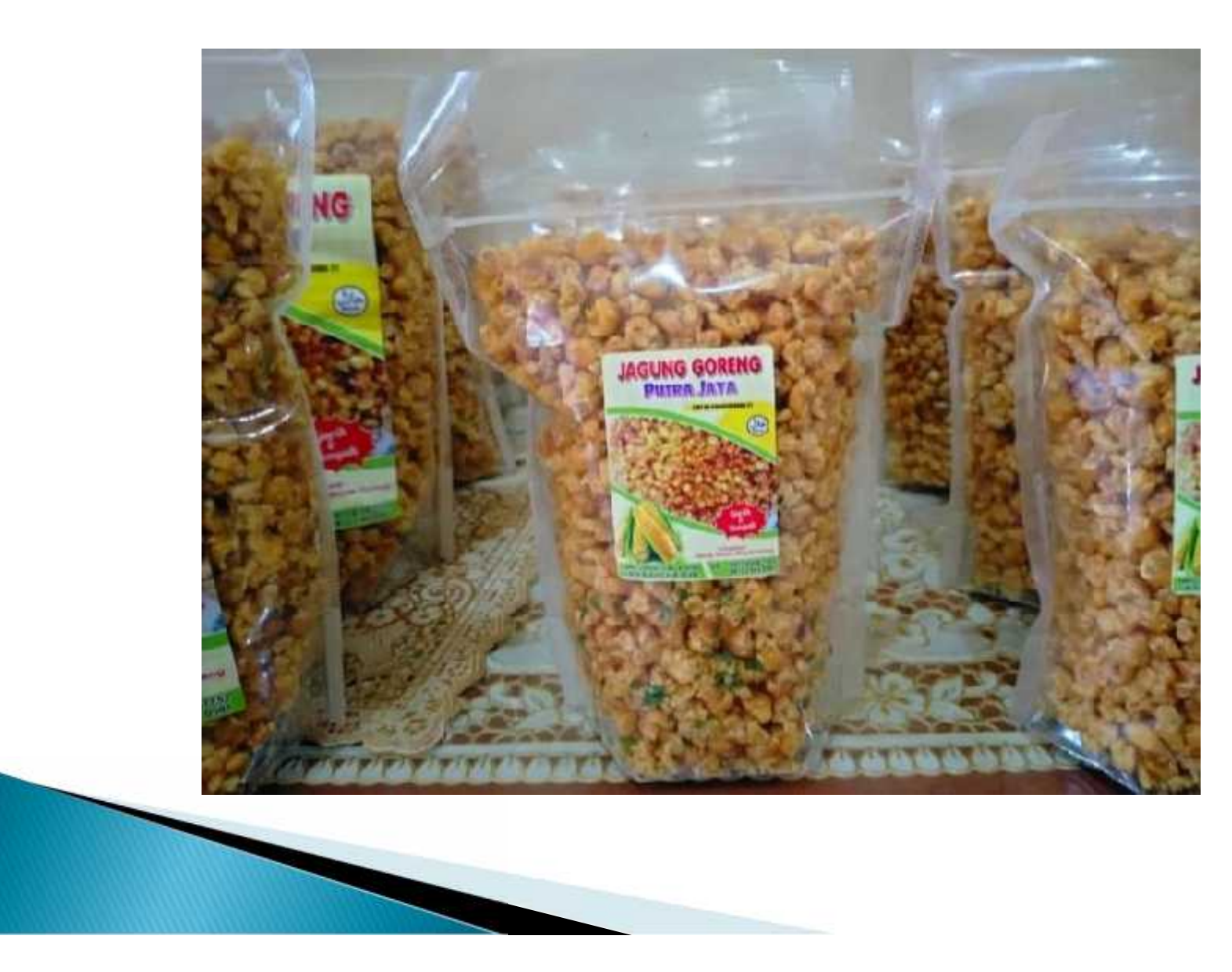

# Sekian Terima Kasih

SBU

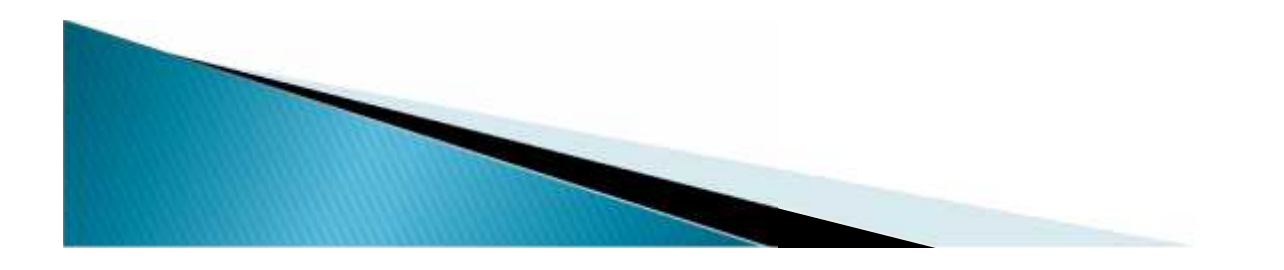

#### SURAT KETERANGAN PELAKSANAAN PENGABDIAN KEPADA MASYARAKAT PRODI AKUNTANSI – FEB UNIVERSITAS BUNG HATTA LUBUKBASUNG TAHUN 2021

Yang bertanda tangan di bawah ini:

Nama : Happy Jabatan : RT-04 Jabatan : R7 Nagari : LUBUK BASUNG

engan ini menerangkan bahwa nama yang tersebut di bawah ini:

| uengan | Name                                        | NIDN/NPM      |
|--------|---------------------------------------------|---------------|
| No     | ivania                                      | 1012057201    |
| 1.     | Herawati M. S.E., M.Si., Ak., CA            | 1012037201    |
| 2      | Neva Novianti, S.E., M.Acc                  | 1002048901    |
| 3      | Dr. Zaitul, S.E., MBA                       | 1025057101    |
| 1      | Besti Vulistia Muslim, S.E., M.Si., AK., CA | 1020077601    |
| 4.     | Result Fourieti S.F. M.Si AK CA             | 1005027501    |
| 5.     | Poppy Fauzian, S.E., M.S., AK., CA          | 1020087601    |
| 6.     | Arie Frinola, S.E., M.Si                    | 1410011211116 |
| 7.     | Fito Setiawan                               | 1410011311110 |

Telah melakukan kegiatan Pengabdian Kepada Masyarakat (PKM) penyuluhan Penggunaan E-Commerce bagi UMKM dan Koperasi di Lubukbasung sebagai dampak Revolusi Industri 4.0 pada hari Minggu tanggal 11 April 2021 yang dilaksanakan di .....

Demikian surat keterangan ini kami buat dan berikan kepada yang bersangkutan untuk dapat dipergunakan sesuai keperluan.

Lubukbasung, 11 April 2021

Happy.,

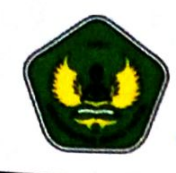

YAYASAN PENDIDIKAN BUNG HATTA **UNIVERSITAS BUNG HATTA** FAKULTAS EKONOMI DAN BISNIS

Gedung III, Lt.2, Kampus II Universitas Bung Hatta, Jl. By Pass Aia Pacah Padang, Telp.0751463250

#### SURAT TUGAS Nomor : 428/ST-1/FEB/IV-2021

Dalam rangka melaksanakan Tri Dharma Perguruan Tinggi dalam bidang Pengabdian Masyarakat terkait perubahan lingkungandan kondisi eksternal lainnya yang membutuhkan pemutakhiran/adaptasi terhadap perubahan tersebut maka dibutuhkan dosen dan akademisi sebagai agent of change, maka Dekan Fakultas Ekonomi dan Bisnis memberikan support kepada dosen yang tersebut dibawah ini untuk melaksanakan kegiatan Pengabdian Kepada Masyarakat (PKM)dengan tema "Penggunaan E-Commerce bagi UMKM dan Koperasi di Lubukbasung sebagai dampak Revolusi Industri 4.0"

| NO | Nama                                        | NIK/NIDN/NPM  | Status    |
|----|---------------------------------------------|---------------|-----------|
| 1  | Herawati. M, SE., M.Si., AK., CA.           | 1012057201    | Dosen     |
| 2  | Neva Novianti, SE., M.Acc                   | 1001048901    | Dosen     |
| 3  | Dr. Zaitul, SE., MBA                        | 1025057102    | Dosen     |
| 4  | Resti Yulistia Muslim, SE., M.Si., AK., CA. | 1030077601    | Dosen     |
| 5  | Poppy Fauziati, SE, M.Si., AK., CA.         | 1005027501    | Dosen     |
| 6  | Arie Frinola Minovia, SE., M.Si             | 1020087601    | Dosen     |
| 7  | Fito Setiawan                               | 1410011311116 | Mahasiswa |

Diharapkan setelah melaksanakan kegiatan ini, dosen membuat Publikasi Ilmiah ataupun mendaftarkan HAKI maupun Paten atas karya tersebut. Demikian Surat Tugas ini dikeluarkan, agar dapat dilaksanakan sebagaimana mestinya dan sebaik baiknya dengan penuh tanggung jawab

Dikeluarkan di : Padang : 7 April 2021 Tanggal Dekan. EKONOM Yava Dr. Hj. Listiana Srj Mulatsih, SE., MM BUNG HATTA 01 ERSITAS BUNG